## Search for existing program (to drop the program):

- 1. Navigate to https://nextcatalog.uni.edu/programadmin
- 2. Enter your CATID and password
- 3. Choose OK
- 4. To search for **existing** program using \* as a wildcard in the field next the green Search button can aid in searching.

For example:

ACCT\* will return ACCT-BA, ACCT-MACC, and ACCTNOTE-NOTE.

\*BA will return all majors which are existing B.A. degrees

\*MA will return all majors which are existing M.A. degrees

\* will return all programs

- 5. When you have entered in blank field, choose "Search".
- 6. By clicking on the headings "Program Code", "Title", "Workflow", and "Status", programs can also be sorted by those headings.

## Example ACCT\* search:

| Program N                                                                                                    | /lanagement             | You are logged in as wallaced f<br>Help |  |  |
|----------------------------------------------------------------------------------------------------|-------------------------|-----------------------------------------|--|--|
| Search, edit, add, deactivate Programs. Using * as a wildcard can aid in searching<br>(for example, ACCT* will return ACCT-BA, ACCT-MACC, and ACCTNOTE-NOTE) |                         |                                         |  |  |
| ACCT*                                                                                                    | Search - or - Propose I | New Program Quick Searches •            |  |  |
| Program Code                                                                                                    | Title                   | Workflow Status                         |  |  |
| ACCT-BA                                                                                                    | Accounting Major        |                                         |  |  |
|                                                                                                    |                         |                                         |  |  |
| ACCT-MACC                                                                                                    | Master of Accounting    |                                         |  |  |

## To **drop** an existing program:

Click on the program you wish to drop. The program information will appear in the bottom part of screen.

Click on red "Deactivate Program" button.

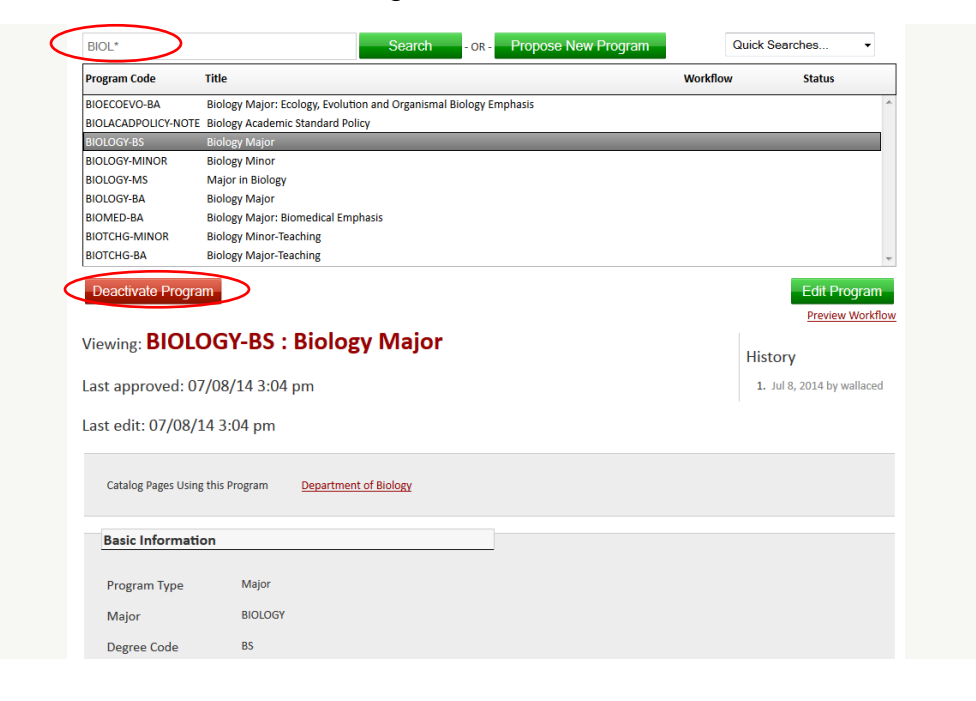

You will then see the following screen:

| Deactivating: <b>BIOLC</b>     | OGY-BS           |                                          |
|--------------------------------|------------------|------------------------------------------|
| End Term                       | Select           |                                          |
| Justification for this request |                  |                                          |
| Supporting<br>Documents        | Attach Documents | Uploaded Files:<br>Files To Be Uploaded: |
|                                | Cancel           |                                          |

Enter information - end term (choose Summer 2023 for the 2023-24 catalog), justification for the drop, and any supporting documents (consultations, etc.).

When ready to submit the proposal to drop (deactivate) the program, click the green Confirm button. If you are not ready to submit the proposal to drop the program, click the red Cancel button. There is no "save" button to save your work when dropping a program – you must choose either "cancel" or "confirm". Once you enter Confirm, the proposal to drop cannot be changed. You need to contact the Registrar's Office (curriculum@uni.edu) to reverse this and shred the proposal to drop the program. (Leepfrog will need to intervene so this does not show as a deleted program.)

Rachelle Kidwell Assistant Registrar 12/6/2023